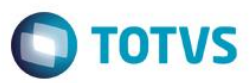

# Evidência de Testes

| Produto:                  | SIGALOJA                        |
|---------------------------|---------------------------------|
| Versão:                   | P12.1.07                        |
| Produto/Versão Integrado: |                                 |
| Banco de Dados:           | Progress, Oracle, SQL, Informix |

### . Evidência e sequência do passo a passo 🌔

## Pré-Requisitos:

## Sequencia 001:

1. Em "Atualizações / Cadastros / Bancos", cadastre dois bancos com o mesmo código e agência

| ۲      | Bancos (02.9.0 | 012] ×                        |                             |           |          |            |                                  |              | ≅ 0            |
|--------|----------------|-------------------------------|-----------------------------|-----------|----------|------------|----------------------------------|--------------|----------------|
| тот    | rvs   Co       | ntrole de Lojas               |                             |           |          |            | TOTVS Série T Serviços MSSQL Top | 1 18/05/2016 | Teste / Matriz |
| Atu    | alização o     | le Bancos                     |                             |           |          |            |                                  |              | ۵ ×            |
| + !    | ncluir         | ,✓ <u>A</u> lterar Imprimir I | browse <u>O</u> utras Ações | w         |          |            | Pesquisar                        | ٩            | Filtrar        |
|        | Codiç          | go Nro Agencia                | DV Agencia                  | Nro Conta | DV Conta | •          | Nome Banco                       |              |                |
| 0      | C02            | 00001                         |                             | 000000001 |          |            |                                  |              | Â              |
| 0      | C02            | 00001                         |                             | 000000002 |          | SECUNDARIO |                                  |              |                |
| 0      | C04            |                               |                             |           |          | 0          |                                  | (            | )              |
| 0      | C05            |                               |                             |           |          | 1          |                                  | 1            |                |
|        |                |                               |                             |           |          |            |                                  |              |                |
| <<br>■ | IOSTRAR DET    | ALHES 🔺                       |                             |           | -        |            |                                  |              | ▼<br>▼<br>▶    |

1

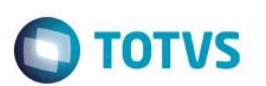

#### 2. Em "Atualizações / Gerencia Financas / Contas a Receber" e crie um contas a receber com forma 'NF'

| Contas a Receber [02.9.1 | 0012] ×       |              |                |            |        |             |          | ▲                                           | 0        |
|--------------------------|---------------|--------------|----------------|------------|--------|-------------|----------|---------------------------------------------|----------|
| TOTVS   Controle         | e de Lojas    |              |                |            |        |             | TOTVS Se | rie T Serviços MSSQL Top 1 18/05/2016 Teste | / Matriz |
| Contas a Recebe          | er - VISUALI. | ZAR          |                |            |        |             |          | Outras Ações 🔪 Cancelar Confirm             | nar      |
| Dados Gerais             | Impost        | os           | Administrativo | Venda      | Banco  | <u>C</u>    | ontábil  | Outros                                      |          |
| Prefixo                  |               | No. Titulo*  |                | Tipo*      |        | Natureza*   |          | Cliente*                                    |          |
| 2                        |               | 0001         |                | NF Q       |        | DINHEIRO    | ٩        | EEDF18 Q                                    |          |
| Loja*                    |               | Nome Cliente |                |            |        | DT Emissao* |          | Vencimento*                                 |          |
| 01                       |               | EDUARDO      |                |            |        | 18/05/2016  |          | 18/05/2016                                  |          |
| Vencto real*             |               | VIr.Titulo*  |                | Historico  |        |             |          | Moeda                                       |          |
| 18/05/2016               |               |              | 80,00 🧼        |            |        |             |          | 1                                           |          |
| VIr R\$*                 |               | Fluxo Caixa  |                | Valor Real |        | Taxa moeda  |          |                                             |          |
|                          | 80,00 🧼       | S - Sim      | -              |            | 0,00 🧼 | 0,0000      | ) 🧼      |                                             |          |
|                          |               |              |                |            |        |             |          |                                             |          |
|                          |               |              |                |            |        |             |          |                                             |          |
|                          |               |              |                |            |        |             |          |                                             |          |
|                          |               |              |                |            |        |             |          |                                             |          |
|                          |               |              |                |            |        |             |          |                                             |          |
|                          |               |              |                |            |        |             |          |                                             |          |
|                          |               |              |                |            |        |             |          |                                             |          |
|                          |               |              |                |            |        |             |          |                                             |          |
|                          |               |              |                |            |        |             |          |                                             |          |
|                          |               |              |                |            |        |             |          |                                             |          |
|                          |               |              |                |            |        |             |          |                                             |          |
|                          |               |              |                |            |        |             |          |                                             |          |
|                          |               |              |                |            |        |             |          |                                             |          |
|                          |               |              |                |            |        |             |          |                                             |          |
|                          |               |              |                |            |        |             |          |                                             |          |
|                          |               |              |                |            |        |             |          |                                             |          |
|                          |               |              |                |            |        |             |          |                                             |          |
|                          |               |              |                |            |        |             |          |                                             |          |

3. Em "Atualizações / Gerencia Financas / Trasferencia" clique em 'Bordero'

| _                                       |
|-----------------------------------------|
|                                         |
| 111                                     |
|                                         |
| -                                       |
| -                                       |
|                                         |
|                                         |
| -                                       |
| -                                       |
| -                                       |
| -                                       |
| -                                       |
|                                         |
| _                                       |
| _                                       |
| _                                       |
| _                                       |
| -                                       |
| -                                       |
|                                         |
| _                                       |
| -                                       |
| -                                       |
| •                                       |
|                                         |
| -                                       |
|                                         |
|                                         |
| -                                       |
|                                         |
| -                                       |
|                                         |
| _                                       |
| -                                       |
| =                                       |
| -                                       |
| 0                                       |
| _                                       |
|                                         |
| =                                       |
| _                                       |
| _                                       |
| CD .                                    |
|                                         |
| <b>—</b>                                |
|                                         |
| 0.3                                     |
| =                                       |
| -                                       |
| _                                       |
|                                         |
|                                         |
| -                                       |
| and a                                   |
| 01                                      |
|                                         |
|                                         |
| _                                       |
| _                                       |
|                                         |
|                                         |
| 9                                       |
| 3                                       |
| 3                                       |
| E                                       |
| VIC                                     |
| OTVS                                    |
| OTVS                                    |
| DTVS.                                   |
| DTVS.                                   |
| DTVS. T                                 |
| DTVS. To                                |
| DTVS. To                                |
| DTVS. Toc                               |
| OTVS. Tod                               |
| OTVS. Todo                              |
| OTVS. Todo:                             |
| OTVS. Todos                             |
| OTVS. Todos                             |
| OTVS. Todos o                           |
| OTVS. Todos o                           |
| OTVS. Todos os                          |
| OTVS. Todos os                          |
| OTVS. Todos os (                        |
| OTVS. Todos os d                        |
| OTVS. Todos os di                       |
| OTVS. Todos os dii                      |
| OTVS. Todos os din                      |
| OTVS. Todos os dire                     |
| OTVS. Todos os direi                    |
| OTVS. Todos os direit                   |
| <b>DTVS.</b> Todos os direit            |
| <b>OTVS.</b> Todos os direito           |
| OTVS. Todos os direito:                 |
| <b>DTVS.</b> Todos os direitos          |
| <b>DTVS.</b> Todos os direitos          |
| OTVS. Todos os direitos r               |
| OTVS. Todos os direitos ri              |
| OTVS. Todos os direitos re              |
| OTVS. Todos os direitos re:             |
| <b>DTVS.</b> Todos os direitos res      |
| OTVS. Todos os direitos rese            |
| <b>DTVS. Todos os direitos rese</b>     |
| <b>DTVS.</b> Todos os direitos reser    |
| <b>DTVS. Todos os direitos reserv</b>   |
| <b>DTVS.</b> Todos os direitos reserv   |
| DTVS. Todos os direitos reserva         |
| <b>DTVS.</b> Todos os direitos reserva  |
| <b>DTVS.</b> Todos os direitos reservad |
| DTVS. Todos os direitos reservad        |
| DTVS. Todos os direitos reservado       |
| DTVS. Todos os direitos reservados      |
| DTVS. Todos os direitos reservados      |
| DTVS. Todos os direitos reservados.     |
| DTVS. Todos os direitos reservados.     |
| DTVS. Todos os direitos reservados. (   |
| DTVS. Todos os direitos reservados. @   |
| DTVS. Todos os direitos reservados. ©   |

# Este documento é de propriedade da TOTVS. Todos os direitos reservados. ©

| VS   Controle de Lojas<br>Transferir promit browse Quiras Ações<br>Prefixo No Tkulo Parcela Tico Natureza Portador Clente Loja OT Emissao Venomento<br>2 0001 1 NF DINHEIRO EEDF18 01 18/05/2016 18/05/2016                                                                                                    | e Lojas  TOTVS Série T Serviços MSSQL Top 1 1005/2016 Teste / Matri  reprimir browse Qutras Ações  Qutras Ações  Too Natureza > Portador > Ciente Loja > DT Emissao Vencenento > Vencenento 1 1 NF DINHEIRO EEDF18 01 18/05/2016 18/05/2016 Bordero N* Bordero N* 000005 Bordero N* 000005 Contrato Contrato                                                                                                    | S Controle de Lojas  TOTVS Série T Serviços MSSOL Top 1 1805/2016 T  rec Iransferr profinir browse Qutras Ações  Prefixo No Ttulo Parcela Too Natureza > Pottador > Clente Loja > DT Emasoa Vencimento > 1 0001 1 NF DINHEIRO EEDF18 01 18/05/2016 19/05/2016 18/05  DOTOT Nº 00005 Banco Co1 Agência 00001 Contrato Banco Co1 Agência 00001 Contrato Banco Co1 Agência 00001 Contrato Banco Co1 Agência 00001 Contrato Banco Co1 Agência 00001 Contrato Banco Co1 Agência 00001 Contrato Banco Co1 Agência 00001 Contrato Banco Co1 Agência 00001 Contrato Banco Co1 Agência 00001 Contrato Banco Co1 Agência 00001 Contrato Banco Co1 Agência 00001 Contrato Banco Co1 Contrato Banco Co1 Contrato Banco Co1 Agência 00001 Contrato Banco Co1 Contrato Banco Co1 Contrato Banco |                          |                                                                                       |           |
|----------------------------------------------------------------------------------------------------|----------------------------------------------------------------------------------------------------|----------------------------------------------------------------------------------------------------|--------------------------|---------------------------------------------------------------------------------------|-----------|
| Ordero       Transferr       Imprimi browse       Qutras Ações       Imprimi browse       Qutras Ações       Imprimi browse       Qutras Ações       Imprimi browse       Desquisar         2       0001       1       NF       DINHEIRO       EEDF18       01       18/05/2016       18/05/2016         2       0001       1       NF       DINHEIRO       EEDF18       01       18/05/2016       18/05/2016         2       0001       1       NF       DINHEIRO       EEDF18       01       18/05/2016       18/05/2016         2       0001       1       NF       DINHEIRO       EEDF18       01       18/05/2016       18/05/2016         2       0000       Meeda       18/05/2016       18/05/2016       18/05/2016       18/05/2016       18/05/2016       18/05/2016       18/05/2016       18/05/2016       18/05/2016       18/05/2016       18/05/2016       18/05/2016       18/05/2016       18/05/2016       18/05/2016       18/05/2016       18/05/2016       18/05/2016       18/05/2016       18/05/2016       18/05/2016       18/05/2016       18/05/2016       18/05/2016       18/05/2016       18/05/2016       18/05/2016       18/05/2016       18/05/2016       18/05/2016       18/05/2016       18/05/2016       18                                                                                                    | Imprimi browse       Quitas Ações       Imprimi browse       Quitas Ações       Imprimi browse       Quitas Ações       Imprimi browse       Quitas Ações       Imprimi browse       Quitas Ações       Imprimi browse       Quitas Ações       Imprimi browse       Quitas Ações       Imprimi browse       Quitas Ações       Imprimi browse       Quitas Ações       Imprimi browse       Quitas Ações       Imprimi browse       Quitas Ações       Imprimi browse       Quitas Ações       Perclei       Logi       DT Emissão       Vencenditio       Vencenditio       Vencenditio       Vencenditio       Imprimi browse       Vencenditio       Imprimi browse       Vencenditio       Imprimi browse       Imprimi browse       Imprimi browse       Vencenditio       Imprimi browse       Vencenditio       Imprimi browse       Vencenditio       Imprimi browse       Imprimi browse       Impri browse       Impri browse                                                                                                    | ero Transferir promit browse Quitas Ações * III * Pesquisar Q<br>Prefixo No Tulo Parcela Too Xialureza Potador Clente Loja OT Emissão Vencimento X<br>0001 1 NF DINHEIRO EEDF18 01 18/05/2016 18/05/2016 18/05/2016 18/05<br>0001 1 NF DINHEIRO EEDF18 01 18/05/2016 18/05/2016 18/05<br>Bordero N <sup>6</sup> 000005<br>Unite Vaior 0,00 Moded 0001 Contrato<br>Barce 1 05/2016 1 18/05/2016 1000000001<br>Emissão 1105/2016 1 18/05/2016 III<br>0,00 Moded 0001 Contrato<br>Emissão 1105/2016 1 18/05/2016 III<br>0 Surgeo 1 Surgeo 1 18/05/2016 III<br>0 Surgeo 1 0 Surgeo 1 18/05/2016 III<br>0 Contrato 000000001 Contrato 000000001<br>Emissão 1105/2016 III 005/2016 III<br>0 ZZZZZZZZ U<br>UNITE Vaior 0 ZZZZZZZZ U<br>UNITE Vaior 0 ZZZZZZZZ U<br>UNITE Vaior 0 ZZZZZZZZ U<br>UNITE Vaior 0 ZZZZZZZZ U<br>UNITE Vaior 0 ZZZZZZZZ U<br>UNITE Vaior 0 ZZZZZZZZZ U<br>UNITE Vaior 0 ZZZZZZZZ U<br>UNITE Vaior 0 ZZZZZZZZ U<br>UNITE Vaior 0 ZZZZZZZZ U<br>UNITE Vaior 0 ZZZZZZZZZ U<br>UNITE Vaior 0 ZZZZZZZZZ U<br>UNITE Vaior 0 ZZZZZZZZZ U<br>UNITE Vaior 0 ZZZZZZZZZ U<br>UNITE Vaior 0 ZZZZZZZZZZ U<br>UNITE Vaior 0 ZZZZZZZZZZZZZZZ U<br>UNITE Vaior 0 ZZZZZZZZZZZ U<br>UNITE Vaior 0 ZZZZZZZZZ U<br>UNITE Vaior 0 ZZZZZZZZZZZZZZZZZ U<br>UNITE Vaior 0 ZZZZZZZZZ U<br>UNITE Vaior 0 ZZZZZZZZZZZZZZZZ U<br>UNITE Vaior 0 ZZZZZZZZZZZZZZZZZU U<br>UNITE Vaior 0 ZZZZZZZZZZZZZZZZZU U<br>UNITE Vaior 0 ZZZZZZZZZZZZZZZZZZZZZZZZZZZZZZZZZZZ                                                                                                    | TVS   Controle de Lojas  | TOTVS Série T Serviços MSSQL Top 1 18/05/2016                                         | Teste / I |
| Ordero       Transferir       Imprimir browse       Quiras Ações       III * Pesquisar           Perfixo        No. Taulo        Parcela        Too        Natureza        Portador        Cliente       Loja        OT Emissao        Vencimento          2       0001       1       NF       DINHEIRO       EEDF18       01       18/05/2016       18/05/2016         80rdero N*       000005                                                                                                    | Imprime browse       Outras Ações       Imprime browse       Outras Ações       Imprime browse       Outras Ações       Imprime browse       Outras Ações       Imprime browse       Outras Ações       Imprime browse       Outras Ações       Imprime browse       Outras Ações       Imprime browse       Outras Ações       Imprime browse       Outras Ações       Imprime browse       Outras Ações       Imprime browse       Outras Ações       Imprime browse       Outras Ações       Vende         1       1       NF       DINHEIRO       EEDF18       01       18/05/2016       18/05/2016       18/05/2016       18/05/2016         Bordero M*       00000       1       Contrate       0000000001       Contrate       0000000001       10/000000001       10/000000001       10/000000001       10/000000001       10/000000001       10/000000001       10/000000001       10/0000000001       10/0000000001       10/0000000001       10/0000000001       10/0000000001       10/0000000001       10/0000000001       10/0000000001       10/0000000001       10/0000000001       10/0000000001       10/0000000001       10/0000000001       10/0000000001       10/0000000001       10/0000000001       10/0000000001       10/00000000001       10/00000000000000000000000000000000000                                                                                                    | Iransferr       Imprimi browse       Quitas Ações       Ill v       Pesquisar       Q         Prefixo       No. TAulo       Parcela       Tpo       Natureza       Portador       Ciente       Loja       DT Emissao       Venomento       +         2       0001       1       NF       DINHEIRO       EEDF18       01       18/05/2016       18/05/2016       18/05/2016       18/05/2016       18/05/2016         Bordero N*       0000005 <ul> <li>a</li> <li>18/05/2016</li> <li>a</li> <li>18/05/2016</li> <li>Contrato</li> <li>0000000000001</li> <li>Contrato</li> <li>0000000000001</li> <li>Contrato</li> <li>000000000001</li> <li>Contrato</li> <li>000000000000000000000000000000000000</li></ul>                                                                                                    |                          |                                                                                       | 0         |
| Prefixo       No. Trulo       Parcela       Tpo       Natureza       Portador       Cliente       Loga       DT Emissão       Vencimento         2       0001       1       NF       DINHEIRO       EEDF18       01       18/05/2016       18/05/2016         Bordero N°       000005       Isl05/2016       Isl05/2016       Contrato       Isl05/2016       Contrato       Isl05/2016         Unite Valor       0.000       Moded       1       Contrato       Isl05/2016       Isl05/2016       Contrato       Isl05/2016         Emissão       18/05/2016       a       18/05/2016       Contrato       Isl05/2016       Isl05/2016       Is                                                                                                    | No. Titulo       Parcela       Tipo       Natureza       Portador       Clente       Loja       DTEmissao       Vencimento       Vencimento<                                                                                                    | Prefixo       No. Trulo       Parcela       Tgo       Natureza       Portador       Clente       Loja       OT Emissão       Vencimento       ×         2       0001       1       NF       DINHEIRO       EEDF18       01       18/05/2016       18/05/2016       18/05/2016       18/05/2016       18/05/2016       18/05/2016       18/05/2016       18/05/2016       18/05/2016       18/05/2016       18/05/2016       18/05/2016       18/05/2016       18/05/2016       18/05/2016       18/05/2016       18/05/2016       18/05/2016       18/05/2016       18/05/2016       18/05/2016       18/05/2016       18/05/2016       18/05/2016       18/05/2016       18/05/2016       18/05/2016       18/05/2016       18/05/2016       18/05/2016       18/05/2016       18/05/2016       18/05/2016       18/05/2016       18/05/2016       18/05/2016       18/05/2016       18/05/2016       18/05/2016       18/05/2016       18/05/2016       18/05/2016       18/05/2016       18/05/2016       18/05/2016       18/05/2016       18/05/2016       18/05/2016       18/05/2016       18/05/2016       18/05/2016       18/05/2016       18/05/2016       18/05/2016       18/05/2016       18/05/2016       18/05/2016       18/05/2016       18/05/2016       18/05/2016       18/05/2016       18/05/2016 <td< th=""><th>Bordero Transferir Impri</th><th>r browse Outras Acões 🔻</th><th>q</th></td<>                                                                                                    | Bordero Transferir Impri | r browse Outras Acões 🔻                                                               | q         |
| 2         0001         1         NF         DINHEIRO         EEDF18         01         18/05/2016         18/05/2016           2         0001         1         NF         DINHEIRO         EEDF18         01         18/05/2016         18/05/2016           2         0001         1         NF         DINHEIRO         EEDF18         01         18/05/2016         18/05/2016           2         000005         1         Contrato         Image: Note that the state that the state tha                                                                                                    | I         I                                                                                                    | 2         0001         1         NF         DINHEIRO         EEDF18         01         18/05/2016         18/05/2016         18/05/2016           Image: Second Second                                                                                                    | Prefixo No Titulo        | Parcela Tino Natureza Portador Cliente I nia DT Frissano Vencimento                   | Ver       |
| Bordero         Contrato         Contrato                                                                                                    | Bordero         X         Bordero         X           Bordero Nº         000005         X         10002010         10002010           Venc Real         12/05/2016         a         12/05/2016         X           Banco         Coli Q         Agência         00001         Contrato         Q           Banco         C01         Q         Agência         00001         Contrato         Q           Emissão         18/05/2016         a         12/05/2016         Contrato         Q           Prefixo         a         2222/22         Q         Q         Q         Q           Titulo         a         2222/22         Q         Q         Q         Q         Q                                                                                                    | Oct         In         Differio         Econo         In         Differio         In         Differio         Differio         Differio <thdifferio< th="">         Differio         <t< td=""><td>2 0001</td><td></td><td>2/05/2016</td></t<></thdifferio<>                                                                                                    | 2 0001                   |                                                                                       | 2/05/2016 |
| Bordero         X           Bordero N°         000005           Venc Real         18/05/2016           18/05/2016         1           Contrato         Q           Banco         C01           C01         Q           Agéncia         00001           Situação         1           Ciente         1           Prefixo         a           ZZZZZZZ           Titulo         a                                                                                                    | Bordero       ×         Bordero N°       000005         Venc Real       18/05/2016         Limte Valor       0,00          Banco       Coll         Coll       Agência         00001       Contrato         Stuação       1         Contra       000000001         Stuação       1         Contra       000000001         Contra       000000001         Stuação       18/05/2016         Emissão       18/05/2016         Cliente       a         ZZZZZZ       Prefixo         Título       a         ZZZZZZZ       Ok                                                                                                    | Bordero         ×           Bordero N°         000005           Venc Real         18/05/2016           Limite Valor         0.00           Moeda         1           Contrato         0           Banco         Contrato           Conta         000000001           Stucção         1           Conta         000000001           Stucção         1           Cliente         1           Prefixo         a           2222222         C           Cuencelar         Cancelar                                                                                                    | 2 0001                   |                                                                                       | 0072016   |
| Bordero         E           Bordero N*         000005           Venc Real         18/05/2016           Limte Valor         0,00 @           Banco         Coll           Contrato         Q           Situação         1           Contrato         000000001           Contrato         0000000001           Contrato         0000000001           Contrato         0000000001           Situação         1           Ciente         a           Prefixo         a           Titulo         a                                                                                                    | Bordero       ×         Bordero Nº       000005         Venc Real       18/05/2016         Limte Valor       0,00         Mocda       1         Contrato       Q         Banco       Coll         Coll       Q         Agência       00001         Contrato       Q         Emissão       18/05/2016         Il 8/05/2016       a         Emissão       18/05/2016         Ciente       1         Q       a         ZZZZZZZ       Q         Prefixo       a         ZZZZZZZZ       Ok                                                                                                    | Bordero         X           Bordero N°         000005           Venc Real         1805/2016           Limite Valor         0.00           Otto         Moeda           1         Contrato           Banco         Col           Q         SIMURÇão           Situação         18/05/2016           Emissão         18/05/2016           Cliente         1           Q         a           ZZZZZZ         C           Prefixo         a           a         ZZZZZZZ           Cliente         A           ZZZZZZZ         C           Ok         Cancelar                                                                                                    |                          |                                                                                       |           |
| Bordero         Bordero         ×           Bordero N°         000005            Venc Real         18/05/2016         a         18/05/2016           Limite Valor         0.00         Meeda         1         Contrato           Banco         C01         Q         Agência         00001         Contrato           Situação         1         Q         Situação         Conta         000000001           Situação         1         Q         Situação         18/05/2016         a         18/05/2016           Emissão         18/05/2016         a         222222         Q         Prefixo         a         222222           Titulo         a         2222222         C         C         C                                                                                                    | Bordero         Nordero           Bordero N°         0000005           Venc Real         18/05/2016           Limte Valor         0,00           Moeda         1           Contrato         Q           Banco         C01           Q         Agéncia           00001         Contrato           Situação         1           Rivisção         1           Rivisção <td>Bordero         ×           Bordero N°         000005         •         •         •         •         •         •         •         •         •         •         •         •         •         •         •         •         •         •         •         •         •         •         •         •         •         •         •         •         •         •         •         •         •         •         •         •         •         •         •         •         •         •         •         •         •         •         •         •         •         •         •         •         •         •         •         •         •         •         •         •         •         •         •         •         •         •         •         •         •         •         •         •         •         •         •         •         •         •         •         •         •         •         •         •         •         •         •         •         •         •         •         •         •         •         •         •         •         •         •         •         •</td> <td></td> <td></td> <td></td>                                                                                                    | Bordero         ×           Bordero N°         000005         •         •         •         •         •         •         •         •         •         •         •         •         •         •         •         •         •         •         •         •         •         •         •         •         •         •         •         •         •         •         •         •         •         •         •         •         •         •         •         •         •         •         •         •         •         •         •         •         •         •         •         •         •         •         •         •         •         •         •         •         •         •         •         •         •         •         •         •         •         •         •         •         •         •         •         •         •         •         •         •         •         •         •         •         •         •         •         •         •         •         •         •         •         •         •         •         •         •         •         •         •                                                                                                    |                          |                                                                                       |           |
| Bordero         Bordero         ×           Bordero N°         000005         *         *           Limite Vaior         0.00         Meda         1         Contrato         Q.           Banco         Co1         Q.         Agência         00001         Contrato         Q.           Stuação         1         Q.         Stuação         1         Contrato         Q.           Emissão         18/05/2016         a         12/22/22         Q.         Prefixo         a         22/22/22         Q.           Prefixo         a         22/22         Titulo         a         22/22         Titulo         Titulo <t< td=""><td>Bordero         X           Bordero Nº         000005           Venc Real         18/05/2016           Limte Valor         0,00 	Meda           Banco         Contrato           Stuação         1           Stuação         1           Binesão         18/05/2016           Ciente         I a           IB/05/2016         a           ZZZZZZZ         Contrato           Ok         Cancelar</td><td>Bordero         ×           Bordero N°         000005           Venc Real         18/05/2016           Limite Valor         0,00           Moeda         1           Contrato         0           Banco         Contrato           Stuação         1           Q         Agência           000001         Contrato           Stuação         1           Contrato         000000001           Stuação         18/05/2016           Emissão         18/05/2016           Prefixo         a           Tuilo         a           ZZZZZZZ           K         Cancelar</td><td></td><td></td><td></td></t<> | Bordero         X           Bordero Nº         000005           Venc Real         18/05/2016           Limte Valor         0,00 	Meda           Banco         Contrato           Stuação         1           Stuação         1           Binesão         18/05/2016           Ciente         I a           IB/05/2016         a           ZZZZZZZ         Contrato           Ok         Cancelar                                                                                                    | Bordero         ×           Bordero N°         000005           Venc Real         18/05/2016           Limite Valor         0,00           Moeda         1           Contrato         0           Banco         Contrato           Stuação         1           Q         Agência           000001         Contrato           Stuação         1           Contrato         000000001           Stuação         18/05/2016           Emissão         18/05/2016           Prefixo         a           Tuilo         a           ZZZZZZZ           K         Cancelar                                                                                                    |                          |                                                                                       |           |
| Bordero         Bordero           Bordero Nº         0000005           Venc Real         18/05/2016           Limite Valor         0,00           Ø moeda         1           Contrato         Q           Banco         C01           Col1         Q           Agéncia         00001           Contrato         Q           Contrato         Q           Ila/05/2016         IIII           Cliente         I           I         a           ZZZZZZ         Q           Prefixo         a           ZZZZZZZZ         IIII                                                                                                    | Bordero N°       Bordero N°       Bordero N°       Contrato       Meda         Unite Valor       0.00       Meda       1       Contrato       Q         Banco       C01       Q       Agência       00001       Contrato       Q         Banco       C01       Q       Agência       00001       Contrato       Q         Emissão       1 & 0.5/2016       a       18/05/2016       a       ZZZZZZ       Q         Prefixo       a       ZZZZZZZ       Q       Ok       Cancelar                                                                                                    | Bordero         ×           Bordero N°         000005           Venc Real         18/05/2016           Limite Valor         0.00           Octo         Moeda           1         Contrato           Banco         Co1           Agéncia         00001           Contrato         000000001           Stuação         1           Q         SIMPLES           Emissão         18/05/2016           Ciente         1           Q         2222222           Prefixo         a           22222222           Ok         Cancelar                                                                                                    |                          |                                                                                       |           |
| Bordero         X           Bordero Nº         000005           Venc Real         18/05/2016           Limite Valor         0.00           Banco         C01           Q         Agência           00001         Contrato           Struação         1           Cliente         I           Prefixo         a           ZZZZZZ         Itulo                                                                                                    | Bordero         Bordero         X           Bordero Nª         000005         X           Venc Real         18/05/2016         a         18/05/2016           Limte Valor         0,0,0         Moeda         1         Contrato           Banco         C01         Q         Agência         00001         Contrato         Q           Stuação         1         Q         SMPLES         Contrato         D000000001         Conta         Contrato         D0000000001         Conta         Contrato         D0000000001         Conta         Contrato         D0000000001         Conta         Conta         Conta         Contrato         D0000000001         Conta         Conta                                                                                                    | Bordero         X           Bordero N°         000005           Venc Real         18/05/2016           Limite Valor         0.00           Moeda         1           Contrato         Q           Banco         Co1           Q         Agéncia           Situação         1           Q         Situação           1         Q           Situação         1           Q         Situação           1         Q           Situação         1           Q         Situação           1         Q           Situação         1           Q         Situação           1         Q           Situação         1           Q         Situação           I         Q           Situação         1           Q         Situação           I         Isituação           I         Isituação           I         Isituação           I         Isituação           I         Isituação           I         Isituação           I         Isituação <t< td=""><td></td><td></td><td></td></t<>                                                                                                    |                          |                                                                                       |           |
| Bordero         Eordero           Bordero Nº         000005           Venc Real         18/05/2016           Limite Valor         0.00           0.00         Moeda           1         Contrato           Q         Agéncia           Situação         1           1         Q           Situação         1           Ceinte         1           Q         18/05/2016           Cliente         1           Q         18/05/2016           Titulo         a           2222222222                                                                                                    | Bordero         Bordero           Bordero N°         000005           Venc Real         18/05/2016           Limte Valor         0.00           One Appência         1           Contrato         Q           Banco         C01           C01         Q           Appência         0001           Contrato         000000001           Stuação         18/05/2016           Emissão         18/05/2016           Cliente         1           Q         a           ZZZZZZZ         Q           Ok         Cancelar                                                                                                    | Bordero N°         Bordero N°         O00005           Venc Real         18/05/2016         a         18/05/2016           Limite Valor         0.00         Moeda         1         Contrato         Q           Banco         Col1         Agéncia         00001         Contrato         Q           Stuação         1         Q         SMPLES         Emissão         18/05/2016         Emissão         18/05/2016         Contrato         000000001         Contrato         Contrato         Q         Q         Q         Contrato         Q         Q         Contrato         Q         Q         Contrato         Q         Q         Q         Contrato         Q         Q         Contrato         Q         Q         Contrato         Q         Q         Contrato         Q         Q         Contrato         Q         Q         Contrato         Q         Q         Contrato         Q         Q         Q         Q         Q         Q         Q         Q         Q         Q         Q         Q         Q         Q         Q         Q         Q         Q         Q         Q         Q         Q         Q         Q         Q         Q         Q <td< td=""><td></td><td></td><td></td></td<>                                                                                                    |                          |                                                                                       |           |
| Bordero         X           Bordero Nº         000005           Venc Real         18/05/2016           Limite Valor         0.00           Banco         C01           C01         Q           Agência         00001           Contrato         000000001           Situação         1           Ciente         1           Prefixo         a           ZZZZZZ           Título         a                                                                                                    | Bordero         Bordero         X           Bordero Nº         000005         Venc Real         18/05/2016         1           Limte Valor         0,00         Moeda         1         Contrato         Q           Banco         Co1         Q         Agéncia         00001         Contrato         Q           Stuação         1         Q         SMPLES         Emissão         18/05/2016         Emissão         18/05/2016         Emissão         18/05/2016         Emissão         18/05/2016         Emissão         Contrato         Q         Conta         Contrato         Q         Conta         Contrato         Contrato         Conta         Emissão         12/05/2016         Emissão         12/05/2016         Emissão         12/05/2016         Emissão         Emissão                                                                                                    | Bordero         X           Bordero N°         000005           Venc Real         13/05/2016           Limite Valor         0.00           00000         Moeda           Banco         Co1           Contrato         Q           Banco         Co1           Agência         00001           Contrato         Q           Isl/05/2016         a           Limite Valor         18/05/2016           Emissão         18/05/2016           Cliente         a           Prefixo         a           ZZZZZZ         Concelar                                                                                                    |                          |                                                                                       |           |
| Bordero         ×           Bordero N°         000005           Venc Real         18/05/2016           Limet Valor         0,00            Banco         Contrato           Q         Agência           Stavação         1           Cente         1           Ciente         1           Q         a           ZZZZZZ         Prefixo           Titulo         a                                                                                                    | Bordero       X         Bordero Nº       0000005         Venc Real       18/05/2016         Limte Valor       0,00 Moeda         Banco       Col1         Col1       Agência         000000001       Contrato         Stuação       1         Situação       18/05/2016         Emissão       18/05/2016         Ciente       1         A       2ZZZZZZ         Prefixo       a         ZZZZZZZZ       Ok                                                                                                    | Bordero         ×           Bordero N°         000005           Venc Real         18/05/2016           Limite Valor         0,00 Moeda           Danco         Contrato           Stuação         1           Coll         Q           Agência         00001           Stuação         1           Cliente         1           Prefixo         a           Tuilo         a           ZZZZZZZZZ           K           Cancelar                                                                                                    |                          |                                                                                       |           |
| Bordero     Excelero       Bordero N°     000005       Venc Real     18/05/2016       Limite Valor     0,00       Øanco     Coll       Qápicia     000000001       Situação     1       Contrato     0000000001       Situação     1       Cliente     □       Prefixo     a       ZZZZZZZZZZZZZZZZZZZZZZZZZZZZZZZZZZZZ                                                                                                    | Bordero       ×         Bordero N°       000005         Venc Real       18/05/2016         Lintle Valor       0.00         Moeda       1         Contrato       0         Banco       C01       Q         Stuação       1       Q         Is/05/2016       a       18/05/2016         Emissão       18/05/2016       a         Cliente       1       a         Prefixo       a       2ZZZZZZ         Título       a       ZZZZZZZZ                                                                                                    | Bordero       x         Bordero N°       000005         Venc Real       18/05/2016         Lintle Valor       0.00         Oto       Moeda         Banco       Colt         Stuação       1         Contrato       00000001         Stuação       1         Emissão       18/05/2016         Cliente       1         Prefixo       a         ZZZZZZZ         K       Cancelar                                                                                                    |                          |                                                                                       |           |
| Bordero №       000005         Venc Real       18/05/2016         Limite Valor       0,00 	Moeda         Banco       Co1         C01       Agência         00001       Contrato         Situação       1         Limite Valor       0,00         Situação       1         Ciente       1         Prefixo       a         ZZZZZZZ         Titulo       a                                                                                                    | Bordero N°       000005         Venc Real       18/05/2016         Limte Valor       0.00         Banco       001         Colt       Q         Agência       00001         Contrato       Q         Emissão       18/05/2016         I RUS/2016       a         Emissão       18/05/2016         Ciente       I         Q       a         ZZZZZZ       Q         Ver Cancelar                                                                                                    | Bordero N°       0000005         Venc Real       18/05/2016         Limite Valor       0.00         O.00       Moeda       1         Contrato       Q         Banco       C01       Q         Agéncia       00001       Contrato         Stuação       1       Q         Situação       18/05/2016       Contrato         Cliente       18/05/2016       0000000001         Prefixo       a       222222         Ttulo       a       2222222                                                                                                    |                          | 🕑 Bordero 💌                                                                           |           |
| Venc Real       18/05/2016       a       18/05/2016         Limite Valor       0,00        Moeda       1       Contrato       Q         Banco       C01       Q       Agência       00001       Contrato       000000001         Situação       1       Q       SMPLES       Emissão       18/05/2016       a       222222       Prefixo       a       2222222         Título       a       222222222       A       A       A       A       A                                                                                                    | Venc Real       18/05/2016       a       18/05/2016         Limite Valor       0,00       Moeda       1       Contrato       Q         Banco       C01       Q       Agéncia       00001       Contrato       Q         Situação       1       Q       SMPLES       Contrato       Q       Contrato       Q         Emissão       18/05/2016       a       18/05/2016       a       Contrato       Contrato       Contrato       Q         Prefixo       a       ZZZZZZ       Q       Cancelar       Ok       Cancelar                                                                                                    | Venc Real       18/05/2016       a       18/05/2016         Limite Valor       0.00       Moeda       1       Contrato         Banco       C01       Q       Agência       00001       Contrato         Situação       1       Q       Situação       1       Q         Isl05/2016       a       18/05/2016       a       18/05/2016         Cliente       I       a       2222222       Isl0         Titulo       a       22222222       Isl0       Isl0                                                                                                    |                          | Bordero Nº oppons                                                                     |           |
| Luinte Valor 0,00 	 Moda 1 Contrato Q<br>Banco C01 Q Agência 00001 Contra 000000001<br>Situação 1 Q SMPLES<br>Emissão 18/05/2016 Ⅲ a 18/05/2016 Ⅲ<br>Cliente I Q a ZZZZZ Q<br>Prefixo a ZZZZ I                                                                                                    | Contrato       12/05/2016       Contrato       Q         Limite Valor       0,00       Moeda       1       Contrato       Q         Banco       Col       Q       Agéncia       00001       Conta       000000001         Situação       1       Q       Situação       1       Conta       0000000001         Ciente       Is/05/2016       a       ZZZZZZZ       Q       Prefixo       a       ZZZZZZZZ         Titulo       a       ZZZZZZZZZZ       Ok       Cancelar                                                                                                    | Volic Yoan       1005/2016       1005/2016       1         Limite Valor       0.00       Modela       1       Contrato       Q         Banco       C01       Q       Agância       00001       Conta       0000000001         Situação       1       Q       SMPLES       18/05/2016       1       Ciente       12/02/2016       2222222       Q         Prefixo       a       2222       ZZZ       Ciente       Cancelar                                                                                                    |                          |                                                                                       |           |
| Limite valor       0,00 → Moeda       1       Contratio       Q         Banco       C01       Q       Agência       00001       Conta       000000001         Stuação       1       Q       SIMPLES       Emissão       18/05/2016       Emis       a       2222222       Prefixo       a       2222       Titulo       a       22222222       A       A                                                                                                    | Limite valor 0,00 	wieeda 1 Contrato 4<br>Banco C01                                                                                                    | Linite valor 0,00 moeds 1 Contrato 4<br>Banco Col Q Agência 00001<br>Sturção 1 Q SMPLES<br>Emissão 18/05/2016 # a 18/05/2016<br>Cliente 1 2 a ZZZZZZ 4<br>Prefixo a ZZZZ 7<br>Ttulo a ZZZZZZZZ                                                                                                    |                          | venc kear 18/05/2016 a 18/05/2016                                                     |           |
| Banco       C01       Q       Agência       00001       Conta       0000000001         Situação       1       SIMPLES       Idv05/2016       Idv05/2016                                                                                                    | Banco       C01       Q. Agéncia       00001       Conta       000000001         Situação       1       Q. SaMPLES       Emissão       18/05/2016       Emissão       18/05/2016       Emissão       18/05/2016       Emissão       18/05/2016       Emissão       18/05/2016       Emissão       18/05/2016       Emissão       18/05/2016       Emissão       18/05/2016       Emissão       Emissão       Emissão       18/05/2016       Emissão       Emissão <t< td=""><td>Banco       Co1       Q       Agência       G0001       Conta       G000000001         Situação       1       Q       SMMPLES       Individual       Individual       Inditididia       Individual       <t< td=""><td></td><td>Limite Valor 0,00 Moeda 1 Contrato</td><td></td></t<></td></t<> | Banco       Co1       Q       Agência       G0001       Conta       G000000001         Situação       1       Q       SMMPLES       Individual       Individual       Inditididia       Individual <t< td=""><td></td><td>Limite Valor 0,00 Moeda 1 Contrato</td><td></td></t<>                                                                                                    |                          | Limite Valor 0,00 Moeda 1 Contrato                                                    |           |
| Situação       1       Q. SMPLES         Emissão       18/05/2016       a       18/05/2016         Ciente       I       I       a       222222         Prefixo       a       2222       Image: Compare the second second se                                                                                                    | Stuação 1 Q SMPLES<br>Emissão 18/05/2016 III a 18/05/2016 IIII<br>Cliente I Q a ZZZZZZ Q<br>Prefixo a ZZZ<br>Título a ZZZZZZZZZ                                                                                                    | Struação       1       Q       SIMPLES         Emissão       18/05/2016       a       ZZZZZZ         Cliente       1       a       ZZZZZZ         Prefixo       a       ZZZZ         Titulo       a       ZZZZZZZ         Ok       Cancelar                                                                                                    |                          | Banco C01 Q Agência 00001 Conta 000000001                                             |           |
| Emissão         18/05/2016         a         222222         Q           Prefixo         a         2222         Image: Constraint of the second second                                                                                                    | Emissão       18/05/2016       a       18/05/2016         Cliente       a       zzzzzzz       Q         Prefixo       a       zzz       Traulo         Traulo       a       zzzzzzzz       Ok         Ok       Cancelar       Cancelar                                                                                                    | Emissão       18/05/2016       a       2222222       Q         Prefixo       a       2222       Z         Téulo       a       22222222       Q         Ok       Cancelar       0k       Cancelar                                                                                                    |                          | Situação 1 Q SIMPLES                                                                  |           |
| Cliente A ZZZZZZ Q<br>Prefixo a ZZZ<br>Titulo a ZZZZZZZZZ                                                                                                    | Cliente A a ZZZZZZ Q<br>Prefixo a ZZZ<br>Título a ZZZZZZZZZZZZZZZZZZZZZZZZZZZZZZZZZZZ                                                                                                    | Cliente       Image: a zzzzzz method         Prefixo       a zzz         Titulo       a zzzzzzzzzz         Ok       Cancelar                                                                                                    |                          | Emissão 18/05/2016 a 18/05/2016                                                       |           |
| Prefixo a ZZZ<br>Titulo a ZZZZZZZZZZ                                                                                                    | Prefixo a ZZZ<br>Titulo a ZZZZZZZZZZZZZZZZZZZZZZZZZZZZZZZZZZZ                                                                                                    | Prefixo Titulo a ZZZZ Ok Cancelar Ok Cancelar                                                                                                    |                          |                                                                                       |           |
| Título a ZZZZZZZZZ                                                                                                    | Título a ZZZZZZZZZZZZZZZZZZZZZZZZZZZZZZZZZZZ                                                                                                    | Tăub a zzzzzzzzz<br>Ok Cancelar                                                                                                    |                          | Cliente Di a 777777 Q                                                                 |           |
|                                                                                                    | Nuo a ZZZZZZZZZ<br>Ok Cancelar                                                                                                    | Table a <u>222222222</u><br>Ok Cancelar                                                                                                    |                          | Cliente Q a ZZZZZZ Q                                                                  |           |
|                                                                                                    | Ok Cancelar                                                                                                    | Ok Cancelar                                                                                                    |                          | Cliente   🖳 a ZZZZZZ Q,<br>Prefixo a ZZZ                                              |           |
| Oh Ossarlar                                                                                                    | OK Cancear                                                                                                    | UK Lancelar                                                                                                    |                          | Cliente A ZZZZZZ Q<br>Prefixo a ZZZ<br>Título a ZZZZZZZ                               |           |
| OK Cancelar                                                                                                    |                                                                                                    |                                                                                                    |                          | Cliente a ZZZZZZ Q<br>Prefxo a ZZZ<br>Título a ZZZZZZZ                                |           |
|                                                                                                    |                                                                                                    |                                                                                                    |                          | Cliente   Q a ZZZZZZ Q<br>Prefixo a ZZZ<br>Titulo a ZZZZZZZZ<br>Ok Cancelar           |           |
|                                                                                                    |                                                                                                    |                                                                                                    |                          | Cliente   Q a ZZZZZZ Q<br>Prefixo a ZZZ<br>Titulo a ZZZZZZZZ<br>Ok Cancelar           |           |
|                                                                                                    |                                                                                                    |                                                                                                    |                          | Cliente A a ZZZZZZ Q Prefixo a ZZZZZZ Q Tfluio a ZZZZZZZZZZZZZZZZZZZZZZZZZZZZZZZZZZZ  |           |
|                                                                                                    |                                                                                                    |                                                                                                    |                          | Cliente A a ZZZZZZ Q<br>Prefixo a ZZZ<br>Titulo a ZZZZZZZZZZZZZZZZZZZZZZZZZZZZZZZZZZZ |           |
|                                                                                                    |                                                                                                    |                                                                                                    |                          | Cliente A a ZZZZZZ Q<br>Prefixo a ZZZ<br>Titulo a ZZZZZZZZZZZZZZZZZZZZZZZZZZZZZZZZZZZ |           |
|                                                                                                    |                                                                                                    |                                                                                                    |                          | Cliente A a ZZZZZZ Q<br>Prefixo a ZZZ<br>Título a ZZZZZZZZZZZZZZZZZZZZZZZZZZZZZZZZZZZ |           |
|                                                                                                    |                                                                                                    |                                                                                                    |                          | Cliente A a ZZZZZZ Q<br>Prefixo a ZZZ<br>Titulo a ZZZZZZZZZZZZZZZZZZZZZZZZZZZZZZZZZZZ |           |
|                                                                                                    |                                                                                                    |                                                                                                    |                          | Cliente A a ZZZZZZ Q<br>Prefixo a ZZZ<br>Titulo a ZZZZZZZZZZZZZZZZZZZZZZZZZZZZZZZZZZZ |           |
|                                                                                                    |                                                                                                    |                                                                                                    |                          | Cliente A a ZZZZZZ Q Prefixo a ZZZZ Titulo a ZZZZZZZZZZZZZZZZZZZZZZZZZZZZZZZZZZZ      |           |
|                                                                                                    |                                                                                                    |                                                                                                    |                          | Cliente A ZZZZZZ Q<br>Prefixo A ZZZ<br>Titulo A ZZZZZZZZZ<br>Ok Cancelar              |           |
|                                                                                                    |                                                                                                    |                                                                                                    |                          | Cliente A ZZZZZZ Q,<br>Prefixo A ZZZ<br>Titulo A ZZZZZZZZ<br>Ok Cancelar              |           |
|                                                                                                    |                                                                                                    |                                                                                                    |                          | Cliente A a ZZZZZ Q Prefixo a ZZZZ Titulo a ZZZZZZZZZZZZZZZZZZZZZZZZZZZZZZZZZZZ       |           |
|                                                                                                    |                                                                                                    |                                                                                                    |                          | Cliente A ZZZZZZ Q<br>Prefixo A ZZZ<br>Título A ZZZZZZZZZ<br>Ok Cancelar              |           |

Ο ΤΟΤΥς

4. Preencha o banco com o configurado com mais de uma conta e clique em 'Confirmar'

3

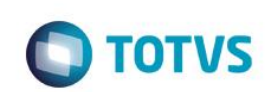

| S Trans                    | ferência [02.9.001: | 2] ×       |         |            |                      |                   |            |                         |                          |                          |                           |               |               | <b>≅ 0</b>     |
|----------------------------|---------------------|------------|---------|------------|----------------------|-------------------|------------|-------------------------|--------------------------|--------------------------|---------------------------|---------------|---------------|----------------|
| TOTVS                      | Controle            | e de Lojas |         |            |                      |                   |            |                         |                          | TOT                      | TVS Série T Serviços      | MSSQL Top   1 | 18/05/2016    | Teste / Matriz |
| ۲                          |                     |            |         |            |                      |                   | Bord       | lero de Cobrança        |                          |                          |                           |               |               | ×              |
|                            |                     |            |         |            |                      |                   |            |                         |                          |                          | Out                       | ras Ações 🗸   | Cancelar      | Salvar         |
| Bordero Nº<br>Valor Total: | 000005<br>80,00     | Quantidade | : 1     |            |                      |                   |            |                         |                          |                          |                           |               |               |                |
| Filial                     | Prefixo<br>2        | No. Titulo | Parcela | Tipo<br>NF | Natureza<br>DINHEIRO | Cliente<br>EEDF18 | Loja<br>01 | Nome Cliente<br>EDUARDO | DT Emissao<br>18/05/2016 | Vencimento<br>18/05/2016 | Vencto real<br>18/05/2016 | VIr.Titulo    | Base<br>80,00 | Imposto 🕱      |
|                            |                     |            |         |            |                      |                   |            |                         |                          |                          |                           |               |               |                |
|                            |                     |            |         |            |                      |                   |            |                         |                          |                          |                           |               |               |                |
|                            |                     |            |         |            |                      |                   |            |                         |                          |                          |                           |               |               |                |
|                            |                     |            |         |            |                      |                   |            |                         |                          |                          |                           |               |               |                |
|                            |                     |            |         |            |                      |                   |            |                         |                          |                          |                           |               |               |                |
|                            |                     |            |         |            |                      |                   |            |                         |                          |                          |                           |               |               |                |
|                            |                     |            |         |            |                      |                   |            |                         |                          |                          |                           |               |               |                |
|                            |                     |            |         |            |                      |                   |            |                         |                          |                          |                           |               |               |                |
|                            |                     |            |         |            |                      |                   |            |                         |                          |                          |                           |               |               |                |
|                            |                     |            |         |            |                      |                   |            |                         |                          |                          |                           |               |               |                |
|                            |                     |            |         |            |                      |                   |            |                         |                          |                          |                           |               |               |                |
|                            |                     |            |         |            |                      |                   |            |                         |                          |                          |                           |               |               |                |
|                            |                     |            |         |            |                      |                   |            |                         |                          |                          |                           |               |               | * *            |
| •                          |                     |            |         |            |                      |                   |            |                         |                          |                          |                           |               |               | Þ              |

5. Em seguida gere o relatório em "Relatorios / Grencia Financas / Emissao Bordero", clique em 'Ações relacionadas / Parametros' e coloque o número do borderô gerado anteriormente e clique em 'Imprimir'

| Configurações Impressao LOJR170 Ambiente Servidor Papel                                                                 |                                                                                                    |
|----------------------------------------------------------------------------------------------------|----------------------------------------------------------------------------------------------------|
| Impressao<br>LOJR170<br>Ambiente<br>Servidor                                                                            |                                                                                                    |
| Letter 8 1/2 x 11 in  Configuracoes  Titulo Emissão de Borderos  Ordem Layout Padrao  Padrao  Executar em segundo plano |                                                                                                    |
| Este programa tem a função de emitir os borderos de cobrançagerados<br>pelo usuario.<br>Outras Ações                    | nir                                                                                                    |
|                                                                                                    | Configuracoes<br>Titulo Emissão de Borderos<br>Ordem<br>Layout Padrao<br>Preview<br>Executar em segundo plano<br>Este programa tem a função de emitir os borderos de cobrançagerados<br>pelo usuario.<br>Outras Ações Fechar Imprim |

Ο ΤΟΤΥς

6. Ao gerar o relatório na tela, não deverá sair duplicado os registros que forem de bancos que contém mais de uma conta

Configurar

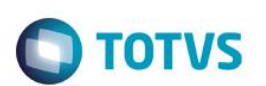

| Controle de Lojas     TOTVS       Cologianas, eggui     SIGA/LOJR170.prt/v.12       SIGA/LOJR170.prt/v.12     Emissão de Borderos       Hora: 07:54:50     Empresa: TESTE / Filial: MATRIZ       Solicitamos proceder o recebimento das duplicatas abaixo relacionadas CREDITANDO-NOS os valores correspondentes.       Nome Banco     Nico Agencia Numero Conta Bairro       Município     Estado | Série T Serviços MSSQL Top 1 18/05/2016 Teste / Matriz Pagina 2 de 2                                                                                                    |
|----------------------------------------------------------------------------------------------------|----------------------------------------------------------------------------------------------------|
| Colopidude Acquid         SIGA/LOJR170.prt/v.12         Hora: 07:54:50       Emissão de Borderos         Empresa: TESTE / Filial: MATRIZ       Solicitamos proceder o recebimento das duplicatas abaixo relacionadas CREDITANDO-NOS os valores correspondentes.         Nome Banco       Nro Agencia Numero Conta Bairro       Município       Estado                                              | Top de Impressão                                                                                                    |
| Nome Banco Nro Agencia Numero Conta Bairro Municipio Estado                                                                                                    | Ambiente<br>Servidor                                                                                                    |
| 00000                                                                                                    | Cliente                                                                                                    |
|                                                                                                    | Impressora                                                                                                    |
| Prerixo No. litulo Parcela Cliente Nome         Vencimento         Vir.litulo           2         0001         1         FEDE18         EDULADO         18/05/2016         80.00                                                                                                    |                                                                                                    |
| Total da relação a crUdito de nossa conta corrente: 80,00<br>Quantidade de titulos impressos: 1,00<br>Data: 18/05/2016<br>Atenciosamente<br>TOTVS S.A.<br>                                                                                                    | V Control Control Cont |

# 2. Outras Evidências